- 1. Go to the US Department of Veterans Affairs website: <u>https://www.va.gov/</u>
- 2. Open the Quick List menu and click on eBenefits.

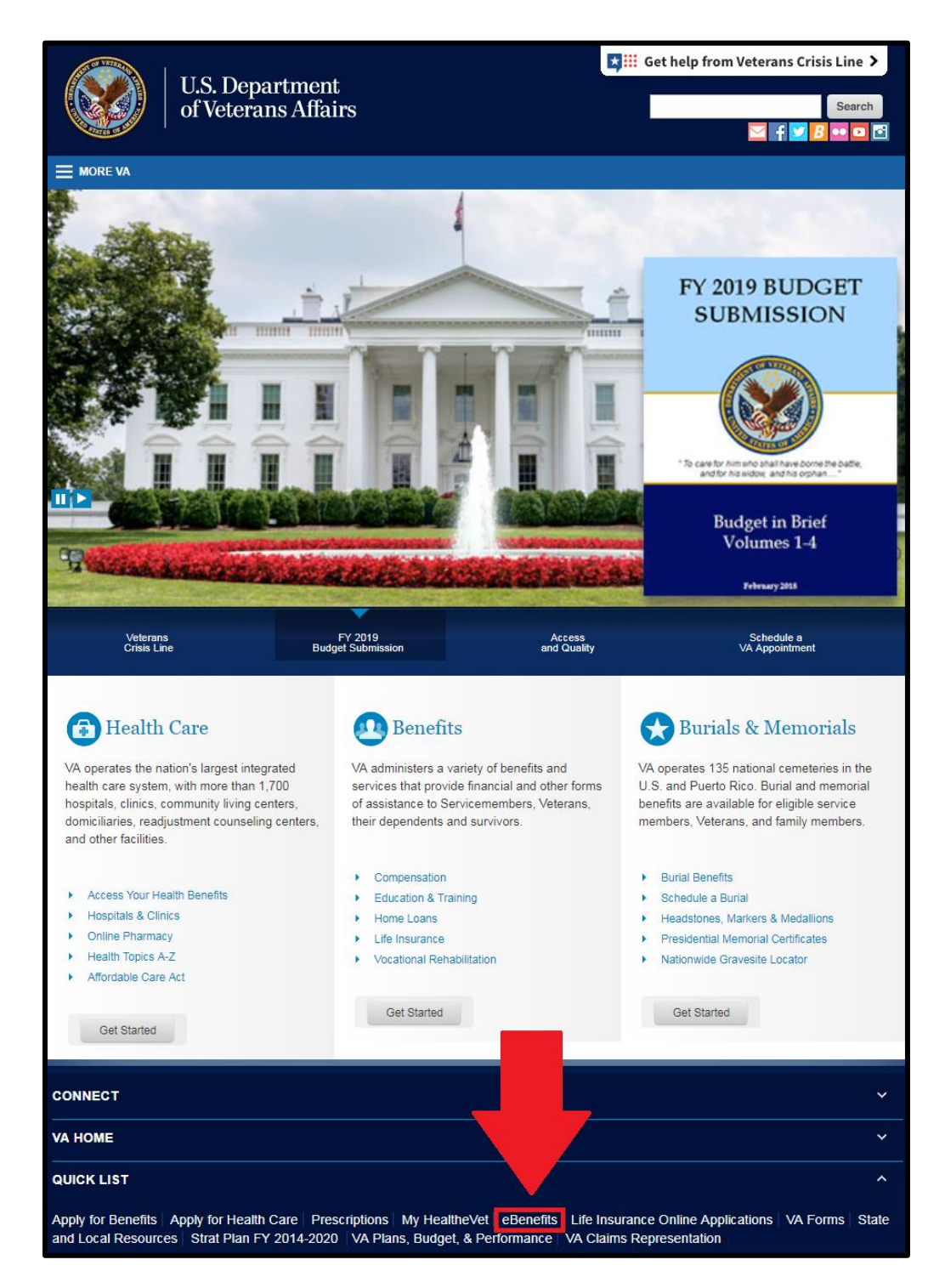

3. Click the "Log In" button at the top of the screen.

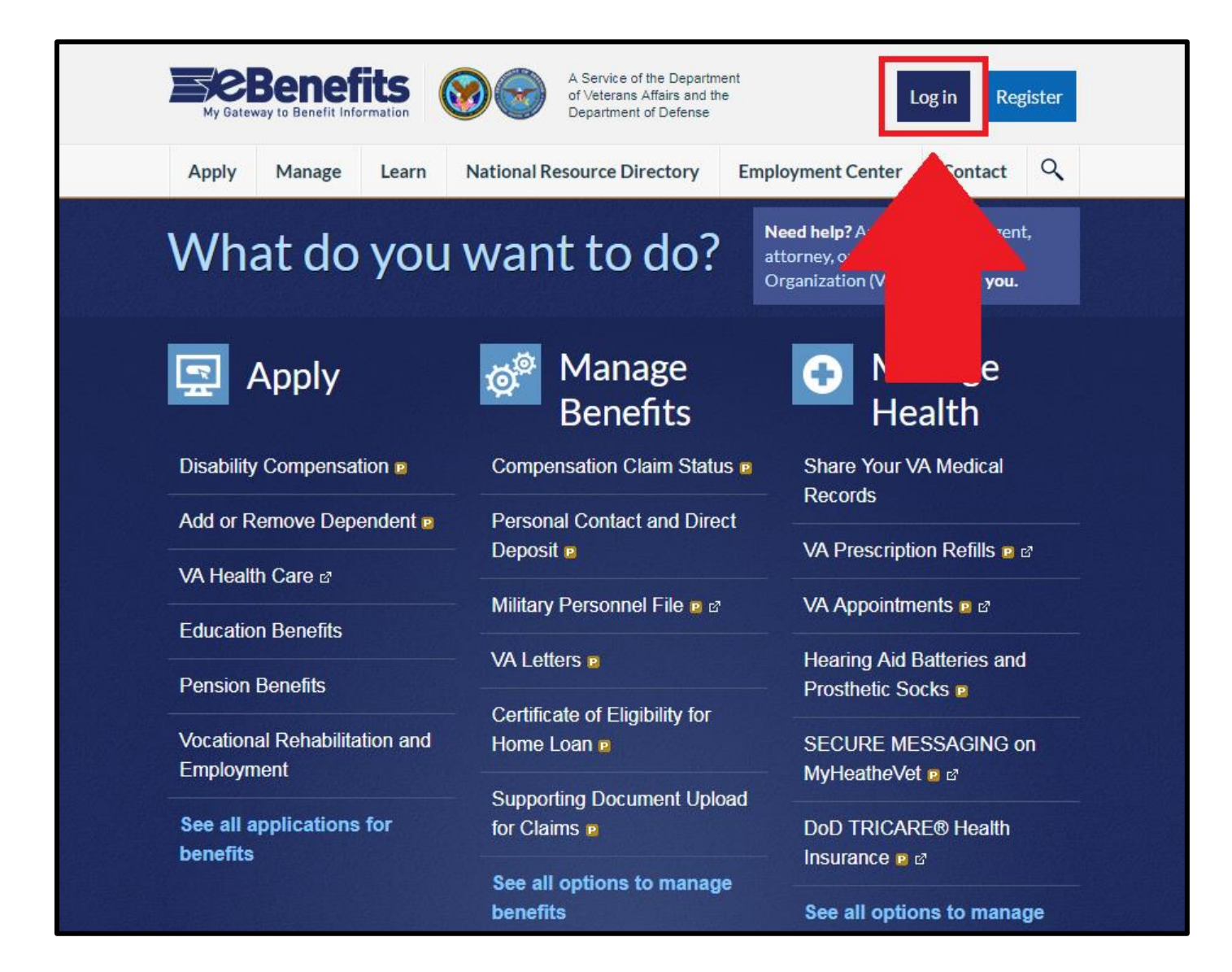

4. Log into the website. You will not be able to log in without checking the "Constent to Monitor" box.

If you forget your log in info, you use your card at Veteran Services to log in. You must have an active Common Access Card to do this.

| My Gateway to Benefit Information                                                                                                    | A Şervice of the Department<br>of Veterans Affairs and the<br>Department of Defense  |  |  |  |
|----------------------------------------------------------------------------------------------------|--------------------------------------------------------------------------------------|--|--|--|
|                                                                                                    | ?)Help Center -44+                                                                   |  |  |  |
|                                                                                                    |                                                                                      |  |  |  |
| eBenefits Consent to I                                                                                                    | Monitor                                                                              |  |  |  |
| Content Skipped                                                                                                    |                                                                                      |  |  |  |
| By selecting the checkbox, you are agreeing with the consent to monitor statement. If you do not agree, then you will not able to proceed as the login options (CAC and username/password) will remain disabled. |                                                                                      |  |  |  |
| DS LOGON 🤊                                                                                                    | CAC 🤊                                                                                |  |  |  |
| Department of Defense<br>Self-Service                                                                                                    | Common Access Card                                                                   |  |  |  |
| Forgot DS Logon Username?                                                                                                    |                                                                                      |  |  |  |
| Forgot DS Logon Password?                                                                                                    | Do NOT select the DoD <u>EMAIL</u> -CA-XX certificate if prompted for a certificate. |  |  |  |

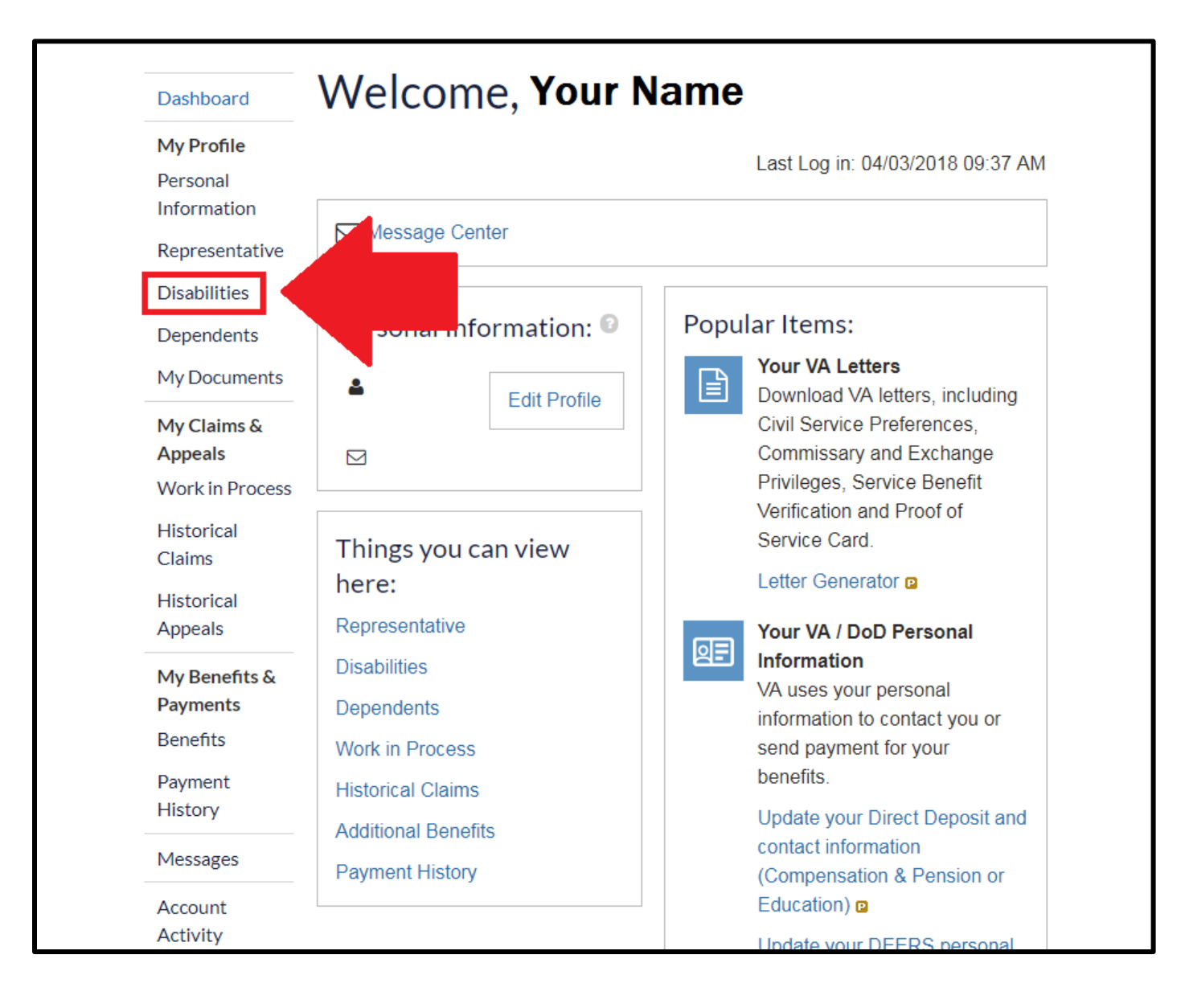

6. Print this page as a physical copy or save it as a PDF. Depending on the browser you are using, the steps to save a webpage as a PDF may differ. Please check this website for instructions: https://www.digitaltrends.com/computing/how-to-save-a-webpage-as-a-pdf/

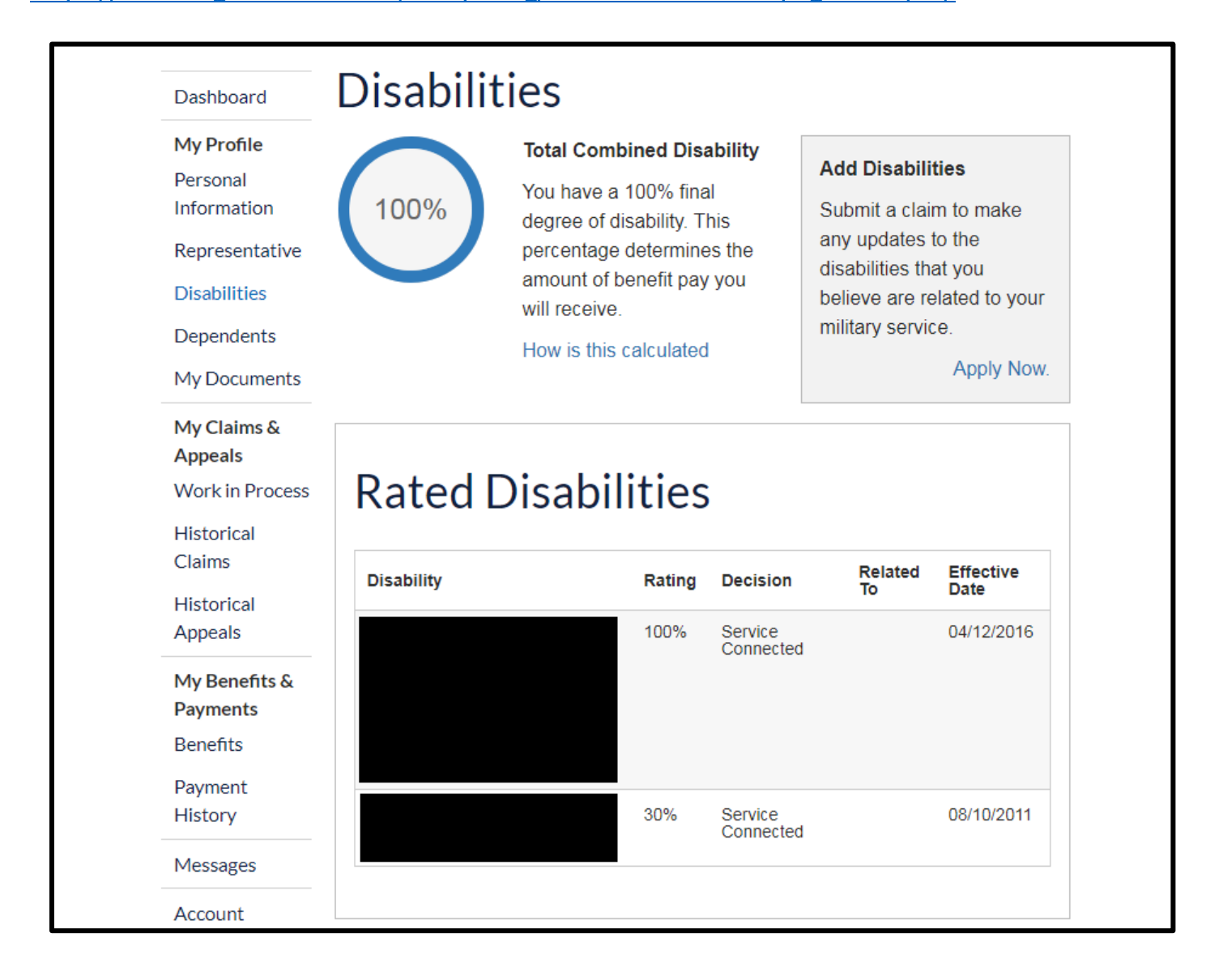

7. Go back to your profile page and click on "Manage" and then "Documents and Records".

| My Gatewa  | Benef<br>ay to Benefit Info | its<br>ormation | 8     | A Service of the Departm<br>of Veterans Affairs and th<br>Department of Defense                                                                  | ent<br>e              | Dashboard \vee         |  |
|------------|-----------------------------|-----------------|-------|----------------------------------------------------------------------------------------------------|-----------------------|------------------------|--|
| Apply      | Manage                      | Learn           | Natio | onal Resource Directory                                                                                                    | Employment Center     | Contact Q              |  |
|            | Status Tra                  | icking          |       | Featured Activities                                                                                                    |                       | tage                   |  |
|            | Document                    | s and Reco      | ords  | View or update your Com                                                                                                    | C&P)<br>load le page. |                        |  |
|            | Contact ar<br>Deposit       | nd Direct       |       | supporting documents. Surviving spouses and parents estimated upodu<br>can view Dependency and Indemnity Compensation ned<br>(DIC) claim status. |                       |                        |  |
|            | VA Repres                   | sentative       |       |                                                                                                    |                       |                        |  |
| Dashboa    | Compensa                    | ation           |       | Order hearing aid batterie<br>you a Veteran needing he                                                                                           | Are<br>sthetic        |                        |  |
| My Profil  | Education                   |                 |       | socks? Use this online service to order the items that you need. 09:37 AM                                                                        |                       |                        |  |
| Personal   | Health Ca                   | re              |       |                                                                                                    |                       |                        |  |
| Represer   | Housing                     |                 |       |                                                                                                    |                       |                        |  |
| Disabiliti | Insurance                   |                 |       |                                                                                                    |                       |                        |  |
| Depende    | Pension                     |                 |       |                                                                                                    |                       |                        |  |
| My Docur   | ments                       | 4               |       | Edit Profile                                                                                                    | Download VA letter    | ə<br>ətters, including |  |

## 8. Click on "VA Letters".

| Service Member □   Personnel Information   View a summary of your   personnel information in   DEERS.                                                                                     | Service Member □   Civilian Employment   Information   View and update your civilian   employment and student   information.         | Military Personnel File<br>Verify, review, and print<br>documents from your official<br>Military Personnel File,<br>including your DD 214.                                                                                     |
|----------------------------------------------------------------------------------------------------|----------------------------------------------------------------------------------------------------|----------------------------------------------------------------------------------------------------|
| VA Letters<br>Download and model<br>letters, including Civil Survice<br>Preferences, Commissary<br>and Exchange Privileges,<br>Service Benefit Verification<br>and Proof of Service Card. | VA Medical Records<br>Use the VA Blue Button tool<br>to view, print, and download<br>information from your My<br>HealtheVet account. | VA Health Record Sharing<br>Enroll in the Virtual Lifetime<br>Electronic Record (VLER)<br>Health Program to securely<br>share parts of your health<br>records among VA, DoD, and<br>selected private health care<br>providers. |

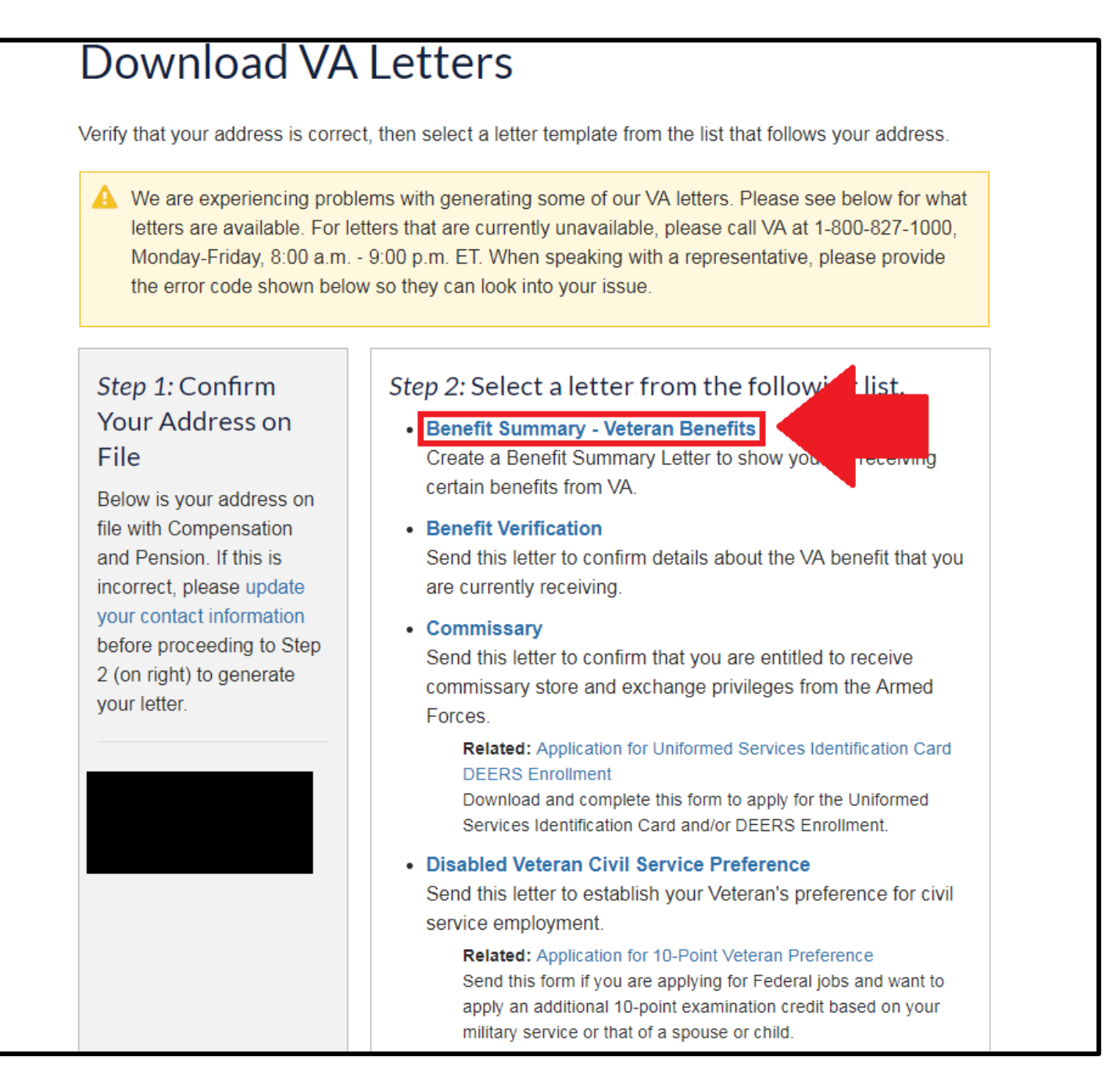

10. In the VA Benefit Information section, uncheck the "current montly award" box. Leave the other 3 boxes checked. Then click the "Generate Benefit Summary Letter".

## Benefit Summary Letter

Return to VA Documents

Use this form to generate an official letter verifying that you currently receive benefits from the Department of Veterans Affairs (VA). By default, all of your Military Service and VA Benefits information is automatically selected for inclusion in the letter. If you prefer not to include certain information, please deselect individual checkboxes below before generating the Benefit Summary Letter. Upon completion, please safeguard this official record of your VA entitlement.

## Military Service Information

Up to three periods of service may be shown. There may be additional periods of service that are not listed here.

🗷 Include recent periods of military service (Clicking the check box will select all the below records)

| Included | Branch of Service | Discharge Type | Date Entered Military Service | Released from Active Duty |
|----------|-------------------|----------------|-------------------------------|---------------------------|
|          | Marine Corps      | Honorable      | June 14, 2000                 | December 31, 2002         |

Our system shows the most recent periods of service entered into the system.

If you have questions about an incorrect or missing service date, please submit an inquiry to VA's Inquiry Routing & Information System (IRIS). You should expect a response from VA within 5 business days.

## VA Benefit Information

Select All | None

| cted disabilities:                                                      | Yes                                                                                                    |
|-------------------------------------------------------------------------|----------------------------------------------------------------------------------------------------|
|                                                                         |                                                                                                    |
| aluation is:                                                            | 100%                                                                                                    |
| s:<br>to your current award was:                                        |                                                                                                    |
| permanently disabled due solely to your service-connected disabilities: | Yes                                                                                                    |
|                                                                         | s:<br>to your current award was:<br>permanently disabled due solely to your service-connected disabilities: |

11. Print or save the PDF that was generated. Be sure that your letter includes the following section.

| VA Benefit Information                                                                                       | 0.07 |
|----------------------------------------------------------------------------------------------------|------|
| You have one or more service-connected disabilities:                                                         | Yes  |
| Your combined service-connected evaluation is:                                                               | 100% |
| You are considered to be totally and permanently disabled due solely to your service-connected disabilities: | Yes  |

12. Provide a copy of both the disability information and the generated letter to Disability Services.